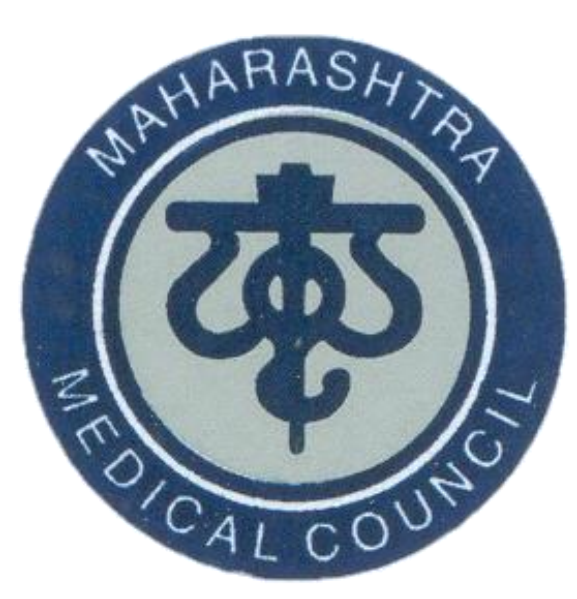

## Maharashtra Medical Council

Launches

## **Online CME Credit Points**

in partnership with

## Government of Maharashtra

Digital Partner

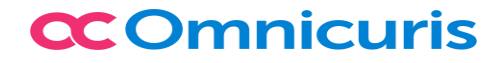

# Requirements for Online CME

- Laptop/Desktop/Mobile with front camera
- Minimum Internet speed of 1Mbps
- Registered Medical Practitioner with MMC

#### Step 1:

## Registration for online CME (https://www.maharashtramedicalcouncil.in)

| A A A A A A A A A A A A A A A A A A A | <b>Maharashtra Me</b><br>ISO 9<br>89 - A, Anand Complex First Floor, Sane C | <b>dical Council</b><br>001:2015 Certified<br>Guruji Marg Arthur Road Naka , Chi | , Mumbai             |                              |
|---------------------------------------|-----------------------------------------------------------------------------|----------------------------------------------------------------------------------|----------------------|------------------------------|
| MMC, Mumbai                           | Home About Contact                                                          | RTI Medical Ethics FAQ                                                           | FeedBack Register    | Online Payment Photo Gallery |
| MMC Members                           |                                                                             | NRI                                                                              | Online               |                              |
| President/ Administrators             |                                                                             |                                                                                  |                      |                              |
| RMP Information                       | /                                                                           | Onlin                                                                            | ie Coline<br>Payment |                              |
| Services                              |                                                                             | Servic                                                                           | ces                  |                              |
| RMP Login                             | and the second second                                                       | Renewal                                                                          | Prejocation          | THE STREET                   |
| C.M.E.                                |                                                                             |                                                                                  |                      |                              |
| Online C.M.E.                         |                                                                             |                                                                                  |                      |                              |
| Register For Online C.M.E.            | Notification                                                                | Announcement                                                                     | Downlaod             | Instruction                  |
|                                       |                                                                             | Notifica                                                                         | aton                 |                              |
| Online Applications                   |                                                                             | Notice for Renewal of                                                            | Registration New     |                              |

#### Step 2:

#### Enter UserName, Password, Registration Number and click on Login

|                            | <b>Maha</b><br>189 - A, Anar | ras]  | <b>htra</b><br>x First Flo | ISO Sane             | edical C<br>9001:2015 Cert<br>Guruji Marg Arthu | tified<br>r Road N | ncil, ]<br>aka, Chinchp | Mum<br>okali(W), MI | I <b>bai</b><br>Umbai |               |
|----------------------------|------------------------------|-------|----------------------------|----------------------|-------------------------------------------------|--------------------|-------------------------|---------------------|-----------------------|---------------|
| MMC, Mumbai                | Home                         | About | Contact                    | RTI                  | Medical Ethics                                  | FAQ                | FeedBack                | Register            | Online Payment        | Photo Gallery |
| MMC Members                |                              |       |                            |                      |                                                 | RM                 | IP Login                |                     |                       |               |
|                            |                              |       |                            | Enter                | registered Email-                               | id                 |                         |                     |                       |               |
| Président/ Administrator   | rs                           |       | 04                         | Enter                | Password                                        |                    |                         |                     |                       |               |
| RMP Information            |                              |       | •                          | Enter F              | Registration No                                 |                    |                         |                     |                       |               |
| Services                   |                              |       |                            |                      |                                                 |                    |                         |                     |                       |               |
| RMP Login                  |                              |       | F                          | Note                 | e:- Registration nu                             | mber is            | mandatory fo            | or the docto        | rs who have           |               |
| С.М.Е.                     |                              |       | alro                       | eady reg<br>p the re | gistered With MM<br>gistration number           | C (not pi<br>r.    | rovisional reg          | gistration n        | umber) , Otherwise    |               |
| Online C.M.E.              |                              |       |                            |                      |                                                 |                    |                         |                     |                       | -             |
| Register For Online C.M.E. |                              |       |                            |                      |                                                 | qk                 | jGOn                    |                     |                       |               |
| Online C.M.E.              |                              |       |                            |                      | <b>建</b> 、122-123-12                            | Cha                | nge Image               |                     | <u>ل</u> ظ            |               |
|                            |                              |       | 0                          | Enter A              | Above Characters                                |                    |                         |                     |                       |               |
| Online Applications        |                              |       |                            |                      | Login                                           |                    |                         | Forgot              | Password?             |               |
| Provisional Registration   |                              |       |                            |                      |                                                 | <b>0</b> · · ·     | N                       |                     |                       |               |
| Permanent Registration     |                              |       |                            |                      |                                                 | Create             | New Accoun              | t                   |                       |               |

#### Step 3:

#### RMPs (after login to MMC Website) will register for Online CME

| Maharashtra Medical Council                                                                                                    | Home       | Doctor's Profile | RMP Details      | Online Payment  | Change Password | Change UserName | Logo |
|----------------------------------------------------------------------------------------------------|------------|------------------|------------------|-----------------|-----------------|-----------------|------|
| Note:- Click on the linked heading Text to expand or                                                                                                    | r collapse | e panels         |                  |                 |                 |                 |      |
| 🗘 Online C.M.E                                                                                                    |            |                  |                  |                 |                 |                 |      |
| 1. Registration for Online C.M.E.                                                                                                    |            |                  |                  |                 |                 |                 |      |
| 2. Oninity                                                                                                    |            |                  |                  |                 |                 |                 |      |
| Application For Doctors:                                                                                                    |            |                  |                  |                 |                 |                 |      |
| Application For NRI Doctors:                                                                                                    |            |                  |                  |                 |                 |                 |      |
| The second second secon |            |                  |                  |                 |                 |                 |      |
| Maharashtra Medical Council                                                                                                    | Home       | Doctor's Profile | RMP Details      | Online Payment  | Change Password | Change UserName | Logo |
| Re                                                                                                    | egistrati  | ion for Online   | C.M.E.           |                 |                 |                 |      |
| Registration Details                                                                                                    |            |                  |                  |                 |                 | - 8             |      |
| Registration No*                                                                                                    |            | Registra         | ation Date       |                 |                 |                 |      |
| Name*                                                                                                    |            |                  |                  |                 |                 |                 |      |
| Email ID*                                                                                                    |            | District         | *                |                 |                 |                 |      |
| Amount*                                                                                                    |            | Process          | ing Fees*        |                 |                 |                 |      |
| Above details are correct                                                                                                    | and being  | share with MMC A | ccrediated onlin | ne CME provider |                 |                 |      |
|                                                                                                    | Register   | Ca               | incel            |                 |                 | _               |      |

- RMP will get an application number
- RMP will make payment against same application number.
- RMP will receive an email from mmc regarding link of registration for online CME portal within three working days.
- After receiving an email from MMC click on link for registration of online CME portal.

#### Step 4:

#### Click on link and register on Online CME Platform

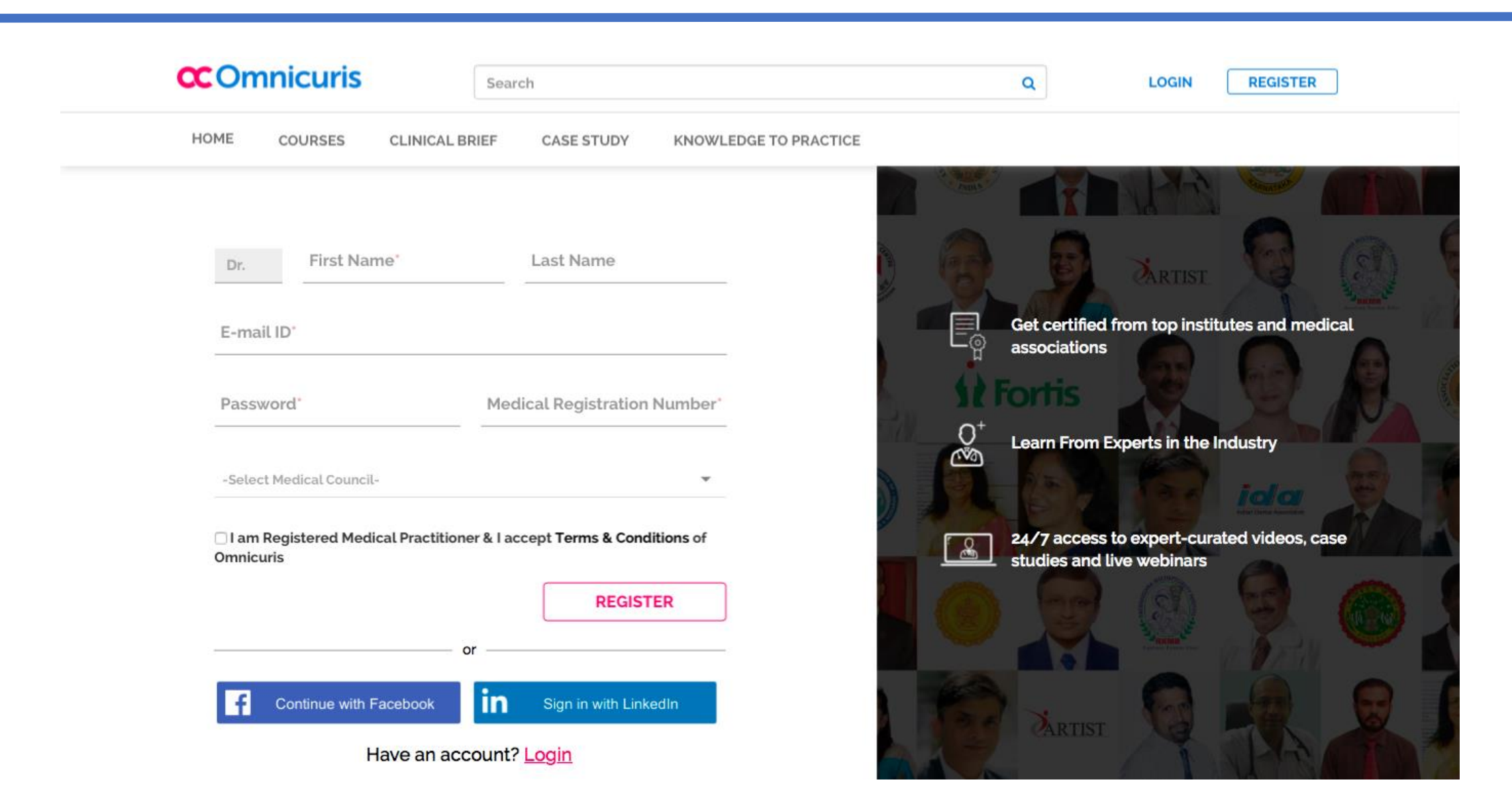

#### Step 5:

#### After Registration, RMPs will be directed to Omnicuris Course Listing Page

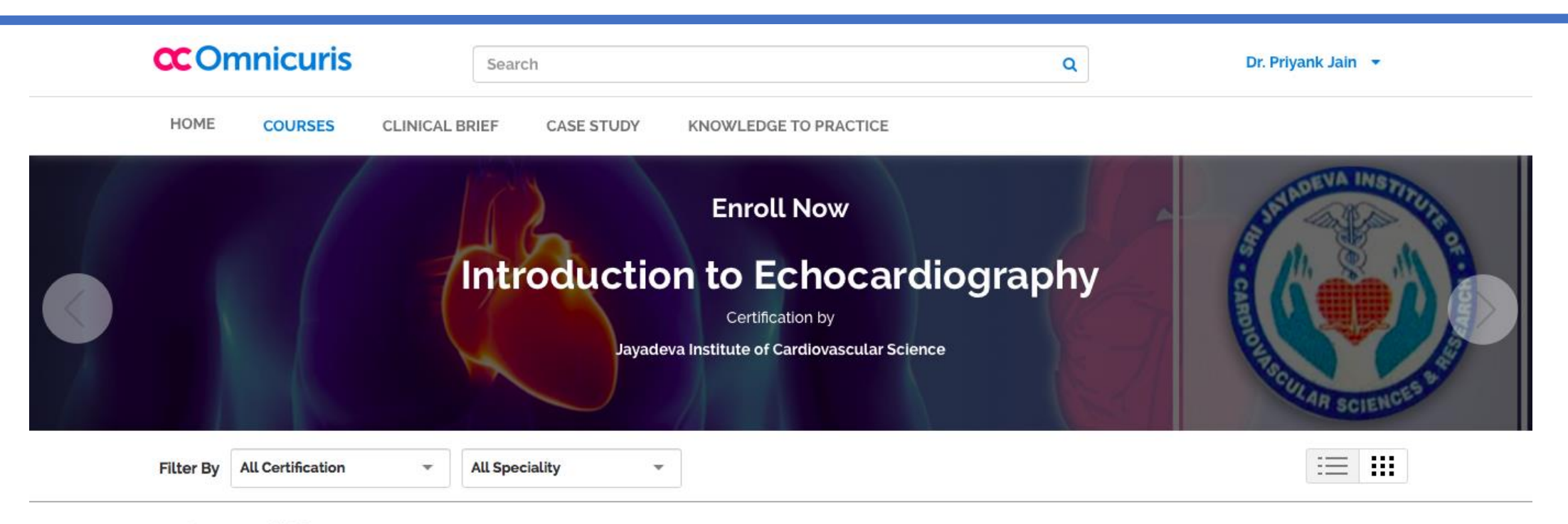

#### 41 Courses available

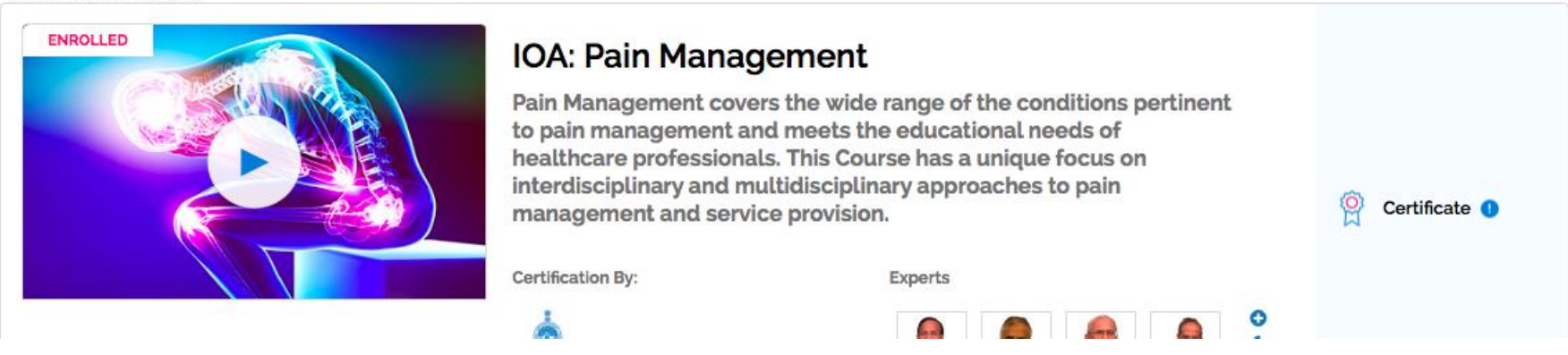

### Registered Users: Step 1 Registered users can click on Online CME on MMC Home Page

| Ma<br>189 -                                  | A, Anand Complex First Floor, Sane | edical Counc<br>9001:2015 Certified<br>Guruji Marg Arthur Road Naka , | <b>il , Mumba</b><br>Chinchpokali(W), MUMB. | ai<br>AI               |
|----------------------------------------------|------------------------------------|-----------------------------------------------------------------------|---------------------------------------------|------------------------|
| MMC, Mumbai                                  | Home About Contact                 | RTI Medical Ethics FAQ                                                | FeedBack Register                           | Online Payment Gallery |
| MMC Members                                  |                                    | 202                                                                   |                                             | M                      |
| President/ Administrators<br>RMP Information |                                    |                                                                       | . 6                                         |                        |
| Services                                     |                                    |                                                                       |                                             |                        |
| RMP Login                                    |                                    |                                                                       | -                                           |                        |
| C.M.E.                                       |                                    |                                                                       |                                             |                        |
| Online C.M.E.                                | Notification                       | Announcement                                                          | Downlaod                                    | Instruction            |
| Procedure For Online C.M.E.                  | _                                  |                                                                       |                                             |                        |
| Register For Online C.M.E.                   |                                    | Notific                                                               | aton                                        |                        |
| Online C.M.E.                                |                                    | Notice for Renewal of                                                 | f Registration New                          |                        |
|                                              |                                    |                                                                       |                                             |                        |

#### Registered Users: Step 2

#### Enter unique Application number for online CME, then click on next button

| Ma<br>189 - A               | <b>hara</b><br>A, Anand Co | mplex First | ra M<br>ISC<br>st Floor, San | edi<br>9001<br>e Guruji | cal Cou<br>2015 Certified<br>Marg Arthur Road | Naka , O | i <b>l , Mu</b><br>Chinchpokali(V | umba<br>v), mumba | ni<br>M        |         |
|-----------------------------|----------------------------|-------------|------------------------------|-------------------------|-----------------------------------------------|----------|-----------------------------------|-------------------|----------------|---------|
| MMC, Mumbai                 | Home                       | About       | Contact                      | RTI                     | Medical Ethics                                | FAQ      | FeedBack                          | Register          | Online Payment | Gallery |
| MMC Members                 |                            |             | Enter                        | r uniqu                 | e Application                                 |          | e.g MMC20                         | 01700001          |                |         |
| President/ Administrators   |                            |             | Num                          | ber ioi                 |                                               | Next     |                                   |                   |                |         |
| RMP Information             |                            |             |                              |                         |                                               |          |                                   |                   |                |         |
| Services                    |                            |             |                              |                         |                                               |          |                                   |                   |                |         |
| RMP Login                   |                            |             |                              |                         |                                               |          |                                   |                   |                |         |
| C.M.E.                      |                            |             |                              |                         |                                               |          |                                   |                   |                |         |
| Online C.M.E.               |                            |             |                              |                         |                                               |          |                                   |                   |                |         |
| Procedure For Online C.M.E. |                            |             |                              |                         |                                               |          |                                   |                   |                |         |
| Register For Online C.M.E.  |                            |             |                              |                         |                                               |          |                                   |                   |                |         |
| Online C.M.E.               |                            |             |                              |                         |                                               |          |                                   |                   |                |         |

#### Registered Users: Step 2

#### After Clicking on Next button, RMPs will be directed to Omnicuris Login Page

| <b>C</b> Omnicuris              | Search                                   | Q           | LOGIN  | REGISTER |
|---------------------------------|------------------------------------------|-------------|--------|----------|
| HOME COURSES CLINIC             | AL BRIEF CASE STUDY KNOWLEDGE TO PRACTIC | CE          |        |          |
|                                 |                                          | 7 6 5       | LR     |          |
| Login                           |                                          |             |        |          |
| E-mail ID                       |                                          |             | ARTIST |          |
|                                 | ii                                       |             |        |          |
| Password                        |                                          |             |        |          |
| Keep me logged-in               | Forgot Password?                         | Tell Sector |        | X        |
|                                 | LOGIN                                    | A 9-6       |        | ida 🔒    |
|                                 |                                          |             |        |          |
|                                 | or                                       |             |        | 0 -      |
| <b>F</b> Continue with Facebook | in Sign in with LinkedIn                 |             |        |          |
| Don't have a                    | n account? <u>Register</u>               |             |        |          |
|                                 |                                          | B Mar Sur   | IST C  |          |

About us | Contact us | Refunds/Cancellations | Terms and Conditions | Privacy

#### Registered Users: Step 3

#### After Login, RMPs will be directed to Omnicuris Course Listing Page

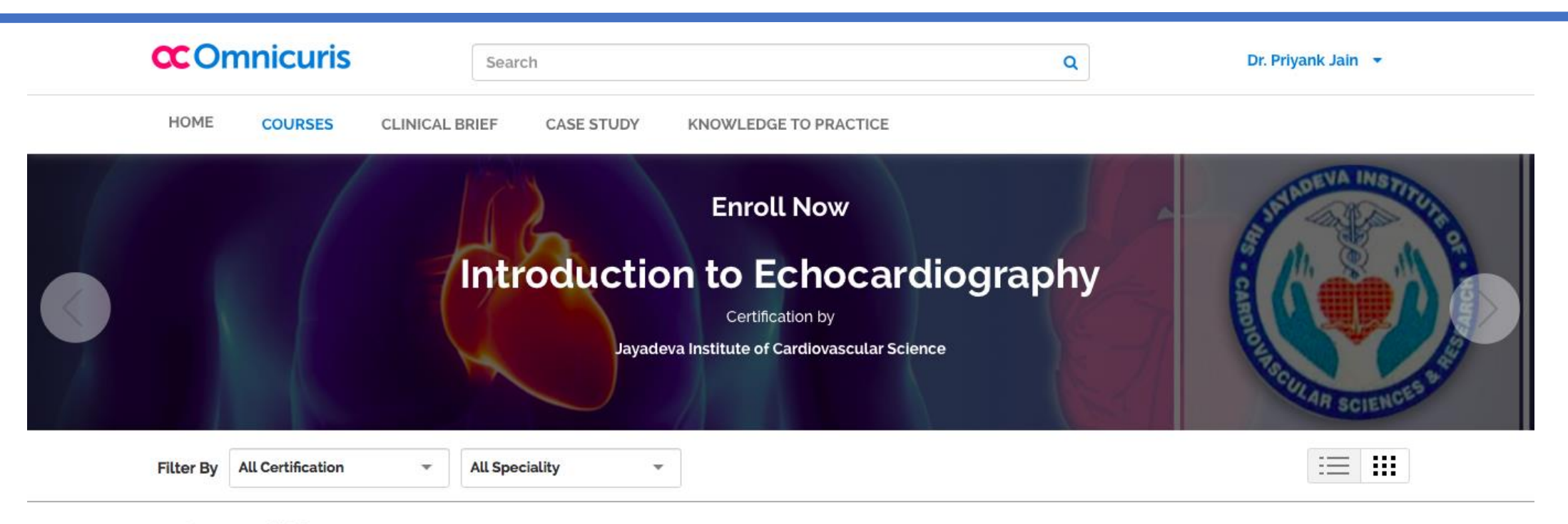

#### 41 Courses available

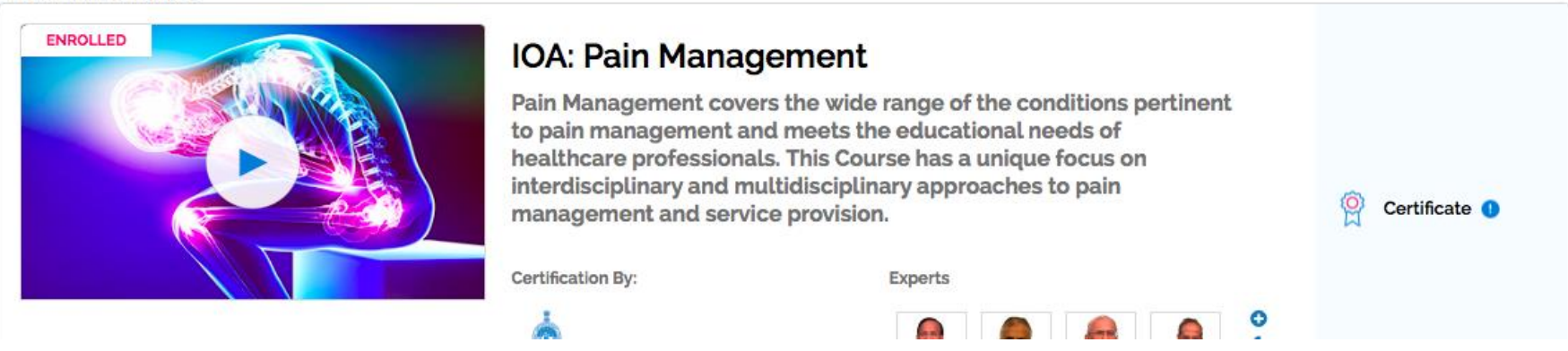

# Thank You